## Hvordan logge inn i teamshopen:

- 1. Åpne <u>https://dahlie.com/</u> i nettleseren
- 2. Klikk på "Logg inn/Registrere" øverst i høyre hjørne

## a. Dersom du ikke har bruker fra før:

- 1. Velg "Registrere", fyll i feltene og klikk "Register"
- 2. Logg ut igjen
- 3. Trykk på "Logg inn/Registrere" øverst i høyre hjørne
- 4. Velg "Logg inn" og fyll inn brukernavn og passord
- 5. Huk av for "Jeg er en team- eller partnerkunde" og skriv inn Team ID : **1012** (Simostranda kode)
- 6. Trykk "Logg inn"

## b. Dersom du har bruker fra før:

- 1. Velg "Logg inn" og fyll inn brukernavn og passord
- Huk av for "Jeg er en team- eller partnerkunde" og skriv inn Team ID: 1012 (Simostranda kode)
- 3. Trykk "Logg inn"
- 3. Når du har logget inn havner du på "Min konto"
  - a. Klikk på «Team SIMOSTRANDA» (nederst til venstre i menyen)
  - b. Les gjennom bestillingsfrist, estimert leveringsdato og betingelser
  - c. Klikk på "Fortsett å shoppe" evt. "Team SIMOSTRANDA» øverst i høyre hjørne for å åpne selve shopen
- 4. "Team SIMOSTRANDA" (øverst i høyre hjørne) tar deg inn til selve shopen

NB! Legg merke til at team IDen må legges til hver gang en skal logge inn i teamshopen.

Eventuelle spørsmål rundt webshopen kan sendes til meg eller for generelle spørsmål til: <u>webshop@dahlie.com</u>.